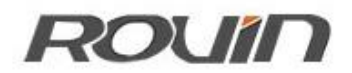

**RVNet-WiFi** 

无线通讯模块

使用手册

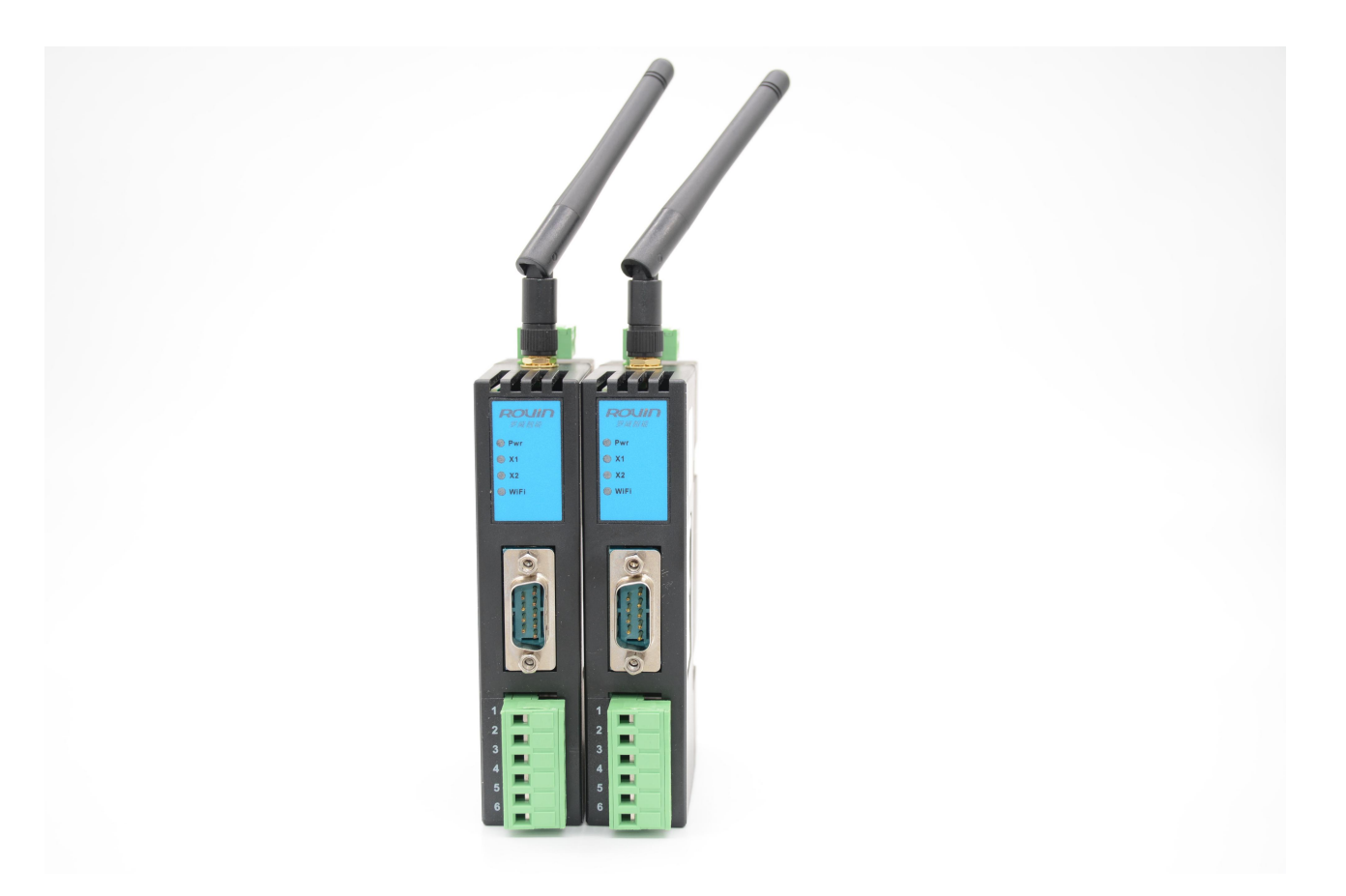

### 1.RVNet-WiFi 应用

#### 1.1 产品概述

RVNet-WiFi 是一款面向工业领域的,具备一定实时性和稳定性的无线通讯模块。该工业无线模块提供:1、串口转 WiFi;2、串口转以太网;3、以太网转 WiFi 的功能,能实现 RS232/485/422 串口与 WiFi/以太网的数据双向透明传输,特别适合于串口或网口 PLC 等工控设备的无线上下载、监控和数据采集。

#### 1.2 功能和应用领域

- 1、安装在 35mm 导轨上, 外置天线安装, 外接 DC24V 电源;
- 2、可通过 WiFi 和以太网进行设备程序上下载、监控和数据采集;
- 3、集成 WEB 服务器,通过网页可配置设备参数;
- 4、支持编程软件、组态软件和 OPC 服务器快捷访问;
- 5、支持 RS232/RS485/RS422 三种串口形式,支持串口/网口/WiFi 任意组合的双向透明传输;
- 6、支持 STA 和 AP 两种 WiFi 工作模式;
- 7、集成 Modbus 服务器,实现 Modbus RTU 转 Modbus TCP,快捷访问仪表等工控设备;
- 8、支持通过以太网实现固件更新,免费提供集成更多功能的固件,一次购买,永久升级。

### 1.3 应用拓扑图

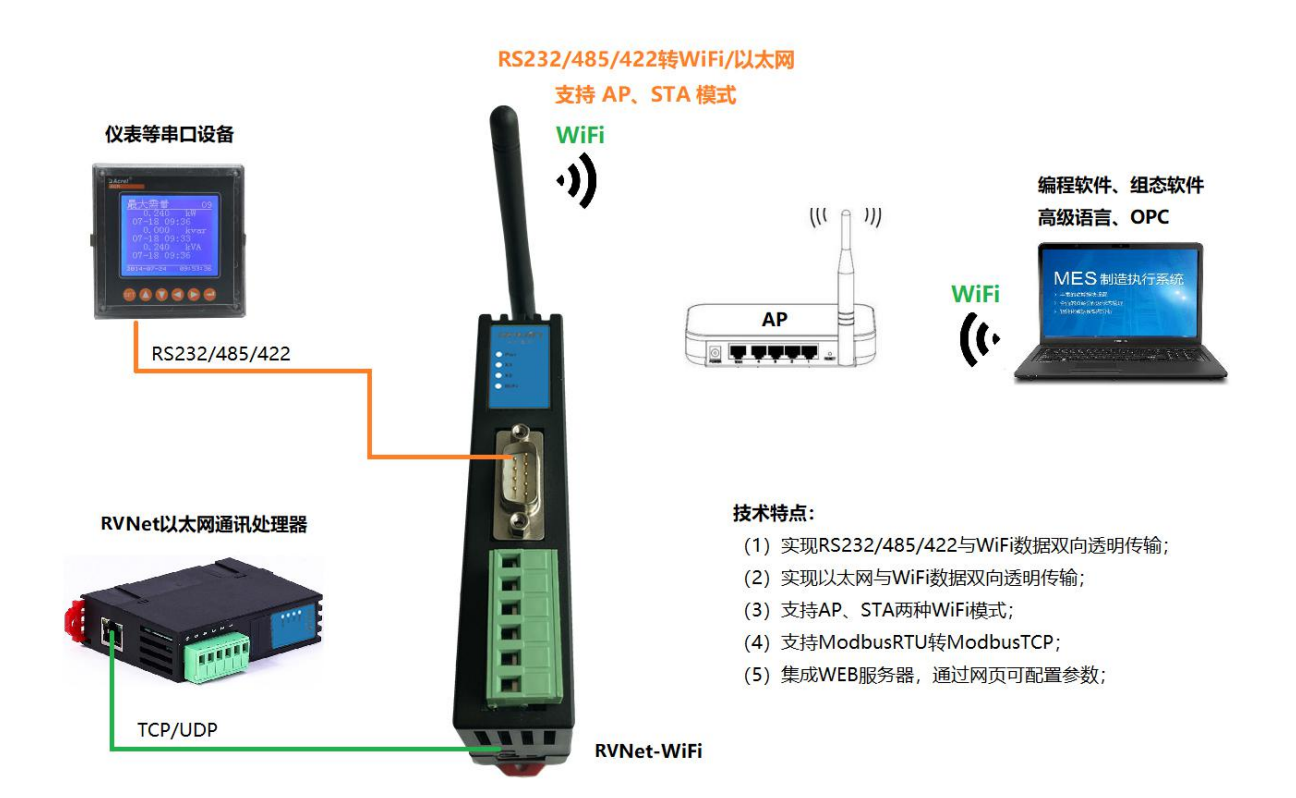

#### 1.2.1 设备改造

将 RVNet-WiFi 模块通过串行通讯线或网线连接到串口设备或网口设备,即可通过 WiFi 的方式采集数据,无需修改原设备任何参数。

#### 1.2.2 设备信息化

当前,制造业企业的管理向着综合信息化的方向发展,在车间级实现生产管理就需要首先构建设备 信息化网络,也就是设备联网。对于大多数生产型企业,他们通常要求:1、设备联网不能影响既 有的生产运行;2、对现有设备的改造较少;3、联网工期短;4、网络通讯稳定,容易维护;5、 投资少;6、系统开放性和可扩展性好。RVNet-WiFi产品在功能上能很好地满足以上要求。

# 2.硬件和接口

### 2.1 硬件和接口图

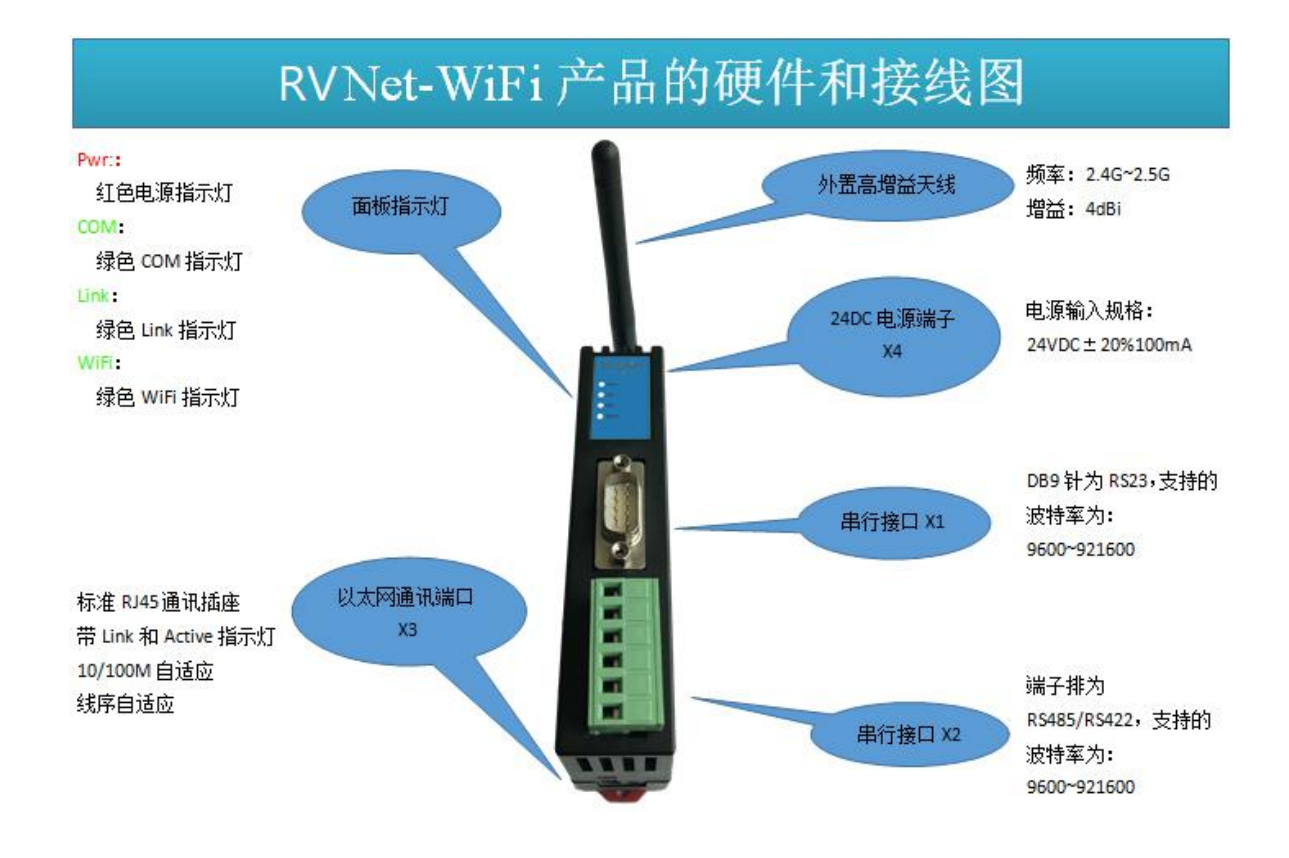

# 2.3 接口描述

RVNet-WiFi 产品共有四个接口: DB9 通讯口 X1、端子排 X2、RJ45 通讯口 X3 和外部电源端子 X4。

### 2.3.1 串行接口 X1

X1 为 DB9 通讯口,是 RS232 通讯口,通过串行通讯线连接到串口设备。 X1 接口支持的波特率包括:9600bps~921600bps。

### 2.3.2 串行接口 X2

X2 为端子排,是 RS485/422 通讯口,通过连接线连接到串口设备。 X2 接口支持的波特率包括:9600bps~921600bps。

### 2.3.2 以太网通讯端口 X3

X3 为以太网通讯 RJ45 标准插口,遵循以太网接线标准,其针脚定义为:

1 脚 \_\_\_\_\_ TX+

2 脚 \_\_\_\_\_ TX-

3 脚 \_\_\_\_\_ RX+

6 脚 \_\_\_\_\_ RX-

RVNet-WiFi 面板带有绿色 Link 指示灯, 橙色 Active 指示灯。支持 10/100M 波特率自适应,支持线序(交 叉 T568A/直连 T568B)自适应;如果 RVNet—WiFi 连接罗威 RVNet 系列以太网通讯处理器, X3 网口支持 线序(直连 T568B)自适应。

#### 2.3.3 外部 24VDC 电源端子 X4

X4 接口是 RVNet-WiFi 的外接 24VDC 电源输入端子。电源输入规格: 24VDC±20%/100mA。接线时注意外 壳上的极性标记,中间的端子为 24VDC 正输入。

#### 2.4 指示灯描述

RVNet-WiFi 产品包括四个 LED 指示灯:位于面板上的红色 Pwr 电源指示灯、绿色 COM 串口指示灯、绿色 OJ太网 LINK 指示灯、绿色 WiFi 指示灯。

| 操作   | Pwr 电源指示<br>灯 | 绿色 COM 串口                        | 绿色以太网 LINK                                  | 绿色 WiFi                                      |
|------|---------------|----------------------------------|---------------------------------------------|----------------------------------------------|
|      |               | 指示灯                              | 指示灯                                         | 指示灯<br>                                      |
| 上电   | 常亮            | 熄灭                               | 熄灭                                          | 熄灭                                           |
|      |               | (WiFi->LAN\LAN->WiFi<br>模式)      | (WiFi->COM 模式)                              | (LAN->COM 模式)                                |
|      |               | 常亮<br>(WiFi->COM\LAN->COM        | 常亮<br>(WiFi->LAN\LAN->W                     | 常亮: AP 模式或 STA<br>模式连入 AP                    |
|      |               | 模式 <i>)</i>                      | iFi\LAN->COM 模式)                            | 慢闪: STA 模式未连<br>入 AP                         |
|      |               |                                  |                                             | (WiFi->LAN\LAN->W<br>iFi\WiFi->COM 模式)       |
| 正常通讯 | 常亮            | 快闪<br>(WiFi->COM\LAN->COM<br>模式) | 快闪<br>(WiFi->LAN\LAN->W<br>iFi\LAN->COM 模式) | 快闪<br>(WiFi->LAN\LAN->W<br>iFi\WiFi->COM 模式) |

### 3.快速应用起步

当您第一次拿到 RVNet-WiFi 产品后,可以按以下步骤完成对产品的初步测试。

#### 3.1 上电、观察指示灯

将 24VDC 电源接入模块之后, 红色 Pwr 电源指示灯将立即常亮。连接网线后, 绿色 LINK 灯将常亮。COM 口(X1/X2)通过串行通讯线连接到串口设备后, 绿色 COM 串口指示灯将常亮。RVNet-WiFi 在 AP 模式下, WiFi 灯常亮。

#### 3.2 连接电脑、查看 Web 网页

RVNet-WiFi的 LAN 口出厂默认 IP 地址是 192.168.1.178,用以太网网线(交叉线或直连线)将电脑网卡和 RVNet-WiFi 的 RJ45 端口相连,通过 RVNet-WiFi 的 LAN 口对模块进行参数配置。

将电脑的本地网卡的 IP 设置成 192.168.1.100。如下图所示:

| 四果网络支持此功能,则可以<br>鄂需要从网络系统管理员处获 | 获取自动指派的 IP 设置。否则,<br>得适当的 IP 设置。 |
|--------------------------------|----------------------------------|
| ○ 自动获得 IP 地址(0)                |                                  |
| ●使用下面的 IP 地址(S)                | ]                                |
| IP 地址(L):                      | 192 . 168 . 1 . 100              |
| 子网掩码 (U):                      | 255 . 255 . 255 . 0              |
| 默认网关(2):                       |                                  |
| 〇 自动获得 DMS 服务器地:               | 世(E)                             |
| ●使用下面的 DNS 服务器                 | 地址 (E):                          |
| 首选 DNS 服务器(P):                 |                                  |
|                                |                                  |

电脑上运行 Internet Explorer 浏览器,在地址栏输入: 192.168.1.178 (这是 RVNet-WiFi 的 LAN 口出厂 IP 地址),然后按回车键,浏览器应能显示 RVNet-WiFi 的内部 Web 网页。(注: 仅可使用模块 LAN 侧进入 网页)

#### 登录页面如下图所示:

| ÷ | - ○ - ◎ → 🧶 登入 | ×              |                           | n ☆ @ |
|---|----------------|----------------|---------------------------|-------|
|   |                | English 中英文切换技 | <u>祥田</u>                 |       |
|   | 用              | 用户:            | n<br>用户:admin<br>密码:admin |       |
|   |                |                |                           |       |

#### 登录后显示的设备信息页面,如下图所示:

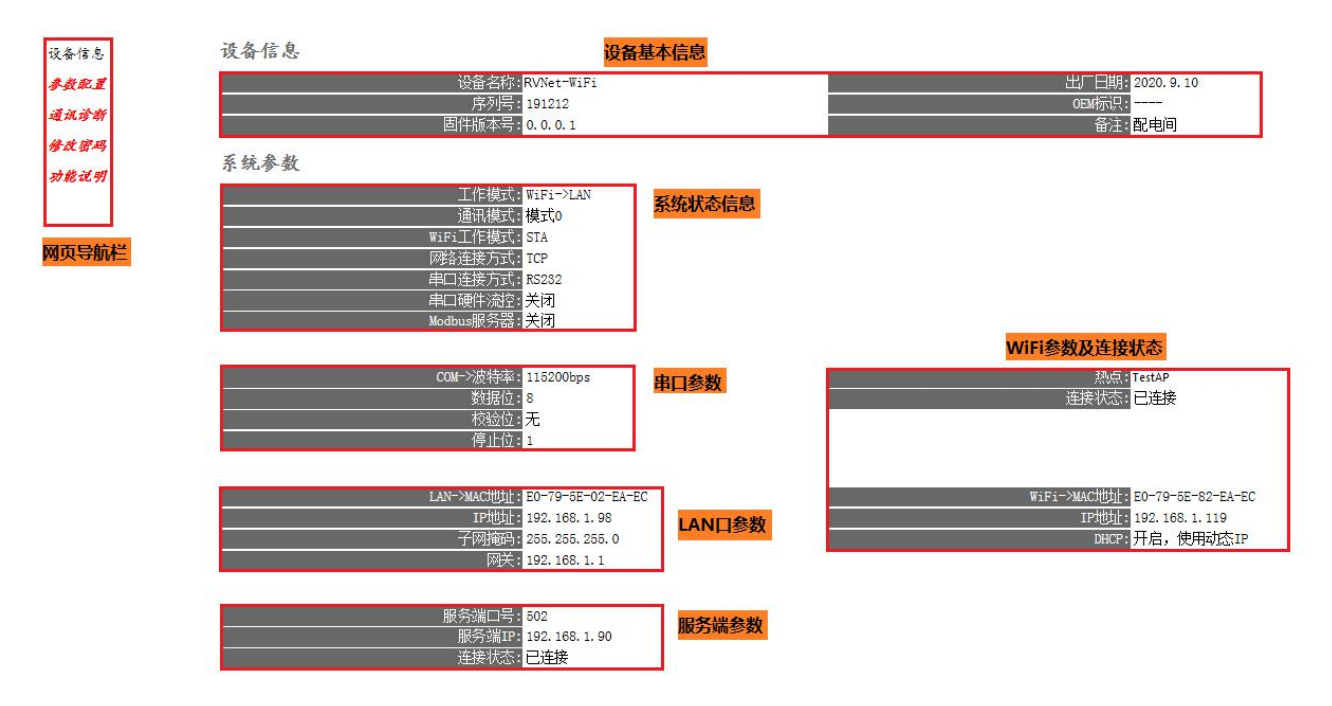

设备基本信息:由出厂时预置。

系统状态信息:显示当前模块的系统工作模式。

串口参数:显示当前设置的串口参数。

WiFi 参数及连接状态:显示当前设置的 WiFi 参数及工作状态。

LAN 口参数:显示当前设置的 LAN 口参数。

服务端参数:显示当前设置的服务端参数。

#### 3.2.1 参数配置

| 系统参数                                          |                           |                                      |
|-----------------------------------------------|---------------------------|--------------------------------------|
| 工作模式:                                         | WiFi->LAN 🗸               | 工作模式选择,根据实际需求选择。                     |
| 通讯模式:                                         | 標式0 ✔                     | 通讯模式选择,可选模式0或模式1。                    |
| WiFi工作模式:                                     | STA 🗸                     | WiFi工作模式选择,可选STA或AP。                 |
| 网络连接方式:                                       | TCP 🗸                     | 网络连接方式,可选TCP或UDP。                    |
| 串口连接方式:                                       | RS232 🗸                   | 串口连接方式,可选RS232、RS485或RS422。          |
| 串口硬件流控:                                       | 关闭 🗸                      | 串口硬件流控,根据实际情况选择。                     |
| Modbus服务器:                                    | 关闭 🗸                      | Modbus服务器,开启即可Modbus RTU转Modbus TCP。 |
| 热点:                                           | TestAP                    | 热点名称。                                |
| 热点密码:                                         | •••••                     | 热点密码。                                |
| 备注:                                           | 記电间                       | 自定义设备备注。                             |
| <b>中一                                    </b> |                           |                                      |
| 中口 <i>乡</i> 叙<br>                             |                           | anvite 中中 可 the case on the case     |
| CUM-7次符华:                                     | 115200 🗸                  | COM波特华,可选9600-921600。                |
|                                               | 8 >                       | COM数据位,可选行业或8位。<br>com核论位 可进工 俚 夺    |
| 12. 短位:                                       | <u></u> <i>π</i> <b>∨</b> | COMY交验位,可选定、两、可。<br>COM使止位,可进1位式2位   |
| 丹正应:                                          |                           |                                      |
| 网络参数                                          |                           |                                      |
| LAN->IP地址:                                    | 192. 168. 1. 98           | IP地址,默认为192.168.1.178。               |
| 子网掩码:                                         | 255. 255. 255. 0          | 子网掩码,默认为255.255.255.0。               |
| 网关:                                           | 192. 168. 1. 1            | 网关,默认为192.168.1.1。                   |
| WiFi->DHCP.                                   | 开启 🗸                      | DHCP. 开启即WiFi使用动态IP地址。               |
|                                               | 192. 168. 1. 119          | IP地址。                                |
|                                               |                           | 在为昭名进时进口里                            |
|                                               | 502                       | 1日77版为项则为口方。                         |
| 服労编IP:                                        | 192. 168. 1. 90           |                                      |
|                                               |                           | <u>「<sup>機</sup>約」」 点击确认后模块重启</u>    |
|                                               |                           |                                      |

工作模式:模块的串口转 WiFi、网口转 WiFi 及串口转网口工作方式,"->"代表了数据流向。

通讯模式:模式0代表了数据传输具有方向性,模式1代表数据传输是双向的(注:模式1下建议只使 用一个上位链接)。

WiFi 工作模式: 根据实际需求可选择作为 STA 或 AP。

网络连接方式:可选择 TCP 或 UDP 的传输方式。

串口连接方式:可选择 RS232、RS485 或 RS422。

串口硬件流控:根据实际需求可开启或关闭硬件流控 RTS/CTS。

Modbus 服务器:当工作模式中使用到串口时可用,开启及可实现 Modbus RTU 转 Modbus TCP 功能。

热点: STA 模式下为接入的热点名称, AP 模式下为创建的热点名称。

热点密码: STA 模式下为接入的热点密码, AP 模式下为创建的热点密码。

备注:可为模块添加备注信息。

COM->波特率:可设置 9600bps-921600bps。

数据位:可设置7或8位。

校验位:可设置无、偶、奇。

停止位:可设置1或2位。

LAN->IP 地址: LAN 口 IP 地址。

子网掩码: LAN 口子网掩码。

网关: LAN 口网关。

WiFi->DHCP: 开启则使用动态 IP, 建议开启(仅在 STA 模式下有效)。

IP 地址: WiFi IP 地址, DHCP 关闭时可进行手动设置, 否则无效。

服务端端口:模块作为服务器时的端口号。

服务端 IP: RVNet-WiFi 模块连接的网口设备的 IP 地址。

当更改以上参数后请点击[确认]按钮, RVNet-WiFi 将复位并重新启动。请回到地址栏重新键入新的 IP 地址刷新首页并查看以太网接口参数设置是否有效。

### 3.2.2 通讯诊断

| 设备信息         | 通讯诊断                           |
|--------------|--------------------------------|
| 参数配置         | 网络通讯                           |
| · F la la de | ₩iFi->通讯请求总数: <mark>581</mark> |
| 通讯诊断         | 正确响应次数: <mark>575</mark>       |
| 修改密码         | 错误响应次数: 0                      |
| 功能说明         | TCP连接数: 2                      |
|              | Lan->通讯请求总数: 576               |
|              |                                |

| Lan->通讯请求总数: | 576 |
|--------------|-----|
| 正确响应次数:      | 575 |
| 错误响应次数:      | 0   |
| TCP连接数:      | 1   |

#### 串口通讯

|   | COM->通讯请求总数:0 |
|---|---------------|
| ĺ | 正确响应总数:0      |
| - | 错误响应次数:0      |

系统信息

运行时间: 0 天 0:1 WiFi->通讯请求总数:WiFi 接收到的请求数; 正确响应次数: WIFI 发出的正确响应数; 错误响应次数: WIFI 发出的错误响应数; TCP 连接数: WiFi 侧建立的 TCP 连接数; LAN->通讯请求总数: LAN 接收到的请求数; 正确响应次数: LAN 发出的正确响应数; 错误响应次数: LAN 发出的错误响应数; TCP 连接数: LAN 侧建立的 TCP 连接数; COM-通讯请求总数: COM 接收到的请求数; 正确响应次数: COM 发出的正确响应数; 错误响应次数: COM 发出的错误响应数; 运行时间: RVNet-WiFi 上电后的运行时间

# 3.2.3 修改密码

修改密码、确认密码:修改密码后,点击[确认]按钮,RVNet-WiFi将复位并重新启动。

| 设备信息 | 修改密码            |
|------|-----------------|
| 参数配置 | 修改密码后,点击[确认]按钮。 |
| 通讯诊断 | 原密码:            |
| 修改密码 | 新密码:            |
| 功能说明 | 确认              |

## 3.3 电脑无线连接模块

RVNet-WiFi 的 WiFi 侧出厂时默认为 AP 模式,热点名称为 "RVNet-WiFi\_+(模块序列号)",热点密码为 "123456789",电脑通过接入模块 WiFi 热点,使用 NetDevice 可修改模块参数。

| 当前连接到:                      | 47   | ^ |
|-----------------------------|------|---|
| <b>ROVIN</b><br>Internet 访问 |      |   |
| 线网络连接                       | ~    | E |
| estAP                       | lle. |   |
| VNet-WiFi_191212            | lle. |   |
| 自动连接                        | (C)  | _ |
| VNetMaxAP                   | lle. |   |
| VNet-FX-S:380001            | Ine. |   |
| hinaNet-3jgv                | .stl |   |
| IRECT-RRDESKTOP-CD9I1LTmsQC | .al  |   |
|                             | -11  | Ŧ |

| 資 连接到网络  |                      |    | ×  |
|----------|----------------------|----|----|
| 键入网络安全部  | 密钥                   |    |    |
| 安全密钥(S): | 123456789<br>隐藏字符(H) |    |    |
|          |                      | 确定 | 取消 |

2. 打开 NetDevice 软件,选择无线网络,搜出模块并可进行配置,如下图

| RVNet模块配<br>无线网络连接 | 置和诊断工具<br>192.168.6.2 | NetDevice          | V1.0.2.6_Build<br>速搜索 + | 11<br>设置IP地址 66 | 改设备参数          | 设备运行诊断 🕅 设                 | 备配置主页 🛛 🔊 ;         | 通讯测试                |                   |
|--------------------|-----------------------|--------------------|-------------------------|-----------------|----------------|----------------------------|---------------------|---------------------|-------------------|
| 设备名称<br>RVNet-WiFi | 序列号<br>191212         | 出厂日期<br>2020.09.10 | 固件版本<br>T.O.O.2         | 设备备注<br>西电问     | 协议品牌<br>WiFi网关 | MAC地址<br>E0:79:5E:82:EA:EC | IF地址<br>192.168.6.1 | 子网掩码<br>255.255.0.0 | 网关<br>192.168.1.1 |
|                    |                       |                    |                         |                 |                |                            |                     |                     |                   |
|                    |                       |                    |                         |                 |                |                            |                     |                     |                   |
|                    |                       |                    |                         |                 |                |                            |                     |                     |                   |
|                    |                       |                    |                         |                 |                |                            |                     |                     |                   |
|                    |                       |                    |                         |                 |                |                            |                     |                     |                   |
|                    |                       |                    |                         |                 |                |                            |                     |                     |                   |
| 國126日。             |                       |                    |                         |                 |                |                            |                     |                     |                   |

# 4.NetDevice 软件使用

# 4.1.1 搜索设备

运行 NetDevice 软件,如下图:

| 168.1.76 | - Q 快                            | 速搜索 🕇 🗸                                                                | 🔁 设置IP地址 🔛 修改i                                                                                      | 设备参数 🚫                                                                                                    | 设备运行诊断 🛛 👔 设备配                                                                                                    | 置主页 🛛 📉 通                                                                                                    | 讯测试                                                                                                    |                                                                                                    |
|----------|----------------------------------|------------------------------------------------------------------------|----------------------------------------------------------------------------------------------------|----------------------------------------------------------------------------------------------------|----------------------------------------------------------------------------------------------------|----------------------------------------------------------------------------------------------------|----------------------------------------------------------------------------------------------------|----------------------------------------------------------------------------------------------------|
| 序列号      | 出厂日期                             | 固件版本                                                                   | 设备备注                                                                                                | 协议品牌                                                                                                    | MAC地址                                                                                                    | IP地址                                                                                                    | 子网掩码                                                                                                    | 网关                                                                                                    |
| 99502    | 2020.07.22                       | T. 4. 1. 1                                                             |                                                                                                    | 三菱A系列                                                                                                    | E0:79:5E:01:84:AE                                                                                                    | 192.168.1.90                                                                                                    | 255. 255. 255. 0                                                                                                    | 192.168.1.1                                                                                                    |
| 380001   | 2020. 09. 23                     | 0.2.0.5                                                                | 无备注信息,可右击编辑                                                                                         | 三菱FX系列S                                                                                                    | 00:42:43:85:CC:61(WiFi)                                                                                                    | 192.168.1.135                                                                                                    | 255.255.255.0                                                                                                    | 192.168.1.1                                                                                                    |
|          |                                  |                                                                        |                                                                                                    |                                                                                                    |                                                                                                    |                                                                                                    |                                                                                                    |                                                                                                    |
|          |                                  |                                                                        |                                                                                                    |                                                                                                    |                                                                                                    |                                                                                                    |                                                                                                    |                                                                                                    |
|          |                                  |                                                                        |                                                                                                    |                                                                                                    |                                                                                                    |                                                                                                    |                                                                                                    |                                                                                                    |
|          |                                  |                                                                        |                                                                                                    |                                                                                                    |                                                                                                    |                                                                                                    |                                                                                                    |                                                                                                    |
|          |                                  |                                                                        |                                                                                                    |                                                                                                    |                                                                                                    |                                                                                                    |                                                                                                    |                                                                                                    |
|          |                                  |                                                                        |                                                                                                    |                                                                                                    |                                                                                                    |                                                                                                    |                                                                                                    |                                                                                                    |
|          |                                  |                                                                        |                                                                                                    |                                                                                                    |                                                                                                    |                                                                                                    |                                                                                                    |                                                                                                    |
|          |                                  |                                                                        |                                                                                                    |                                                                                                    |                                                                                                    |                                                                                                    |                                                                                                    |                                                                                                    |
|          |                                  |                                                                        |                                                                                                    |                                                                                                    |                                                                                                    |                                                                                                    |                                                                                                    |                                                                                                    |
|          |                                  |                                                                        |                                                                                                    |                                                                                                    |                                                                                                    |                                                                                                    |                                                                                                    |                                                                                                    |
|          |                                  |                                                                        |                                                                                                    |                                                                                                    |                                                                                                    |                                                                                                    |                                                                                                    |                                                                                                    |
|          |                                  |                                                                        |                                                                                                    |                                                                                                    |                                                                                                    |                                                                                                    |                                                                                                    |                                                                                                    |
|          | 序列号<br>99502<br>380001<br>191212 | 序列号 出厂日期<br>98502 2020.07.22<br>380001 2020.08.23<br>191212 2020 08.10 | 序列号 出厂日期 固件版本<br>99502 2020.07.22 T.4.1.1<br>380001 2020.08.23 0.2.0.5<br>191212 2020 08.10 0 0.0.1 | 序列号 出厂日期 固件版本 设备备注<br>99502 2020.07.22 T.4.1.1<br>380001 2020.09.23 0.2.0.5 无备注信息,可石击编辑<br>191212 2020.09.10 0.0.0.1 自进回 | 序列号         出厂日期         固件版本         设备音注         协议品牌           99502         2020.07.22         T.4.1.1          三菱水系列           380001         2020.08.23         0.2.0.5         无音注信息,可古击编辑         三菱水系列           191212         2020.08.10         0.0.0.1         高地间         #計詞研关 | 序列号         出厂日期         固件版本         设备备注         协议品牌         MAC地址           99502         2020.07.22         T.4.1.1          三菱水系列         B0:79:52:01:64:AZ           380001         2020.03.23         0.2.0.5         元音注信息,可古击编辑         三菱水系列         00:42:43:85:00:61(%:Fi)           191212         2020.03.10         0.0.0.1         政电回         W:Fi回关         20.79:52:02:24:320 | 序列号         出厂日期         固件版本         设备备注         协议品牌         MAC地址         IP地址           98502         2020.07.22         I.4.1.1          三菱本系列         E0:79:5E:01:84:AE         192.158.1.90           380001         2020.09.23         0.2.0.5         无备注信息,可古击编辑         三菱非系列         00:42:43:85:02:61 (%1F)         192.158.1.135           191212         2020.09.10         0.0.0.1         ●注回         #151四关         E0:79:5E:02:EA:ED         192.169.1.93 | 序列号         出厂日期         固件版本         设备音注         协议品牌         MAC地址         IT地址         子柯猪码           99502         2020.07.22         T.4.1.1          三菱水系列         E0:79:52:01:84:4Z         192:188.1.90         255.255.05           380001         2020.09.23         0.2.0.5         元者注信息,可古击编辑         三菱水系列         00:42:43:86:00:61 (WiFi)         192.188.1.135         255.255.255.0           191212         2020.06.10         0.0.0.1         画地回         WiFi IM关         20'T9:52:02 EA:20         192.168.1.98         255.255.255.0 |

1. 点击"快速搜索"按钮,可以把 RVNet-WiFi 搜索出来,显示出模块的基本信息(注:模块仅使用 WiFi 搜索时,电脑与模块必须处于同一子网)。

2. 任意点击"设置 IP 地址"、"修改设备参数"、"设备运行诊断"、"设备配置主页"或"通讯诊断"打 开 RVNet-WiFi 配置界面,如下图:

| NetManager                 | V_0.0. | 0.1    |        |             |         |         |     |                   |                 |                  |              |
|----------------------------|--------|--------|--------|-------------|---------|---------|-----|-------------------|-----------------|------------------|--------------|
| 92.168. <mark>1</mark> .76 | •      | ● 搜索设备 |        | 🔍 修改设备      | i参数 🍉 通 | 讯诊断 4 网 | 页配置 |                   |                 |                  |              |
| 备名称                        |        | 备注     | 序列号    | 生产日期        | 固件版本    | OEM标识   | 协议  | MAC地址             | IP地址            | 子网摘码             | 网关           |
| Net-WiFi                   |        | 配电间    | 191212 | 2020, 9, 10 | 0.0.0.1 |         | 无线  | E0:79:5E:02:EA:EC | 192, 168, 1, 98 | 255, 255, 255, 0 | 192, 168, 1. |
|                            |        |        |        |             |         |         |     |                   |                 |                  |              |
|                            |        |        |        |             |         |         |     |                   |                 |                  |              |
|                            |        |        |        |             |         |         |     |                   |                 |                  |              |
|                            |        |        |        |             |         |         |     |                   |                 |                  |              |
|                            |        |        |        |             |         |         |     |                   |                 |                  |              |
|                            |        |        |        |             |         |         |     |                   |                 |                  |              |
|                            |        |        |        |             |         |         |     |                   |                 |                  |              |
|                            |        |        |        |             |         |         |     |                   |                 |                  |              |
|                            |        |        |        |             |         |         |     |                   |                 |                  |              |
|                            |        |        |        |             |         |         |     |                   |                 |                  |              |
|                            |        |        |        |             |         |         |     |                   |                 |                  |              |
|                            |        |        |        |             |         |         |     |                   |                 |                  |              |
|                            |        |        |        |             |         |         |     |                   |                 |                  |              |
|                            |        |        |        |             |         |         |     |                   |                 |                  |              |
|                            |        |        |        |             |         |         |     |                   |                 |                  |              |
|                            |        |        |        |             |         |         |     |                   |                 |                  |              |
|                            |        |        |        |             |         |         |     |                   |                 |                  |              |
|                            |        |        |        |             |         |         |     |                   |                 |                  |              |
|                            |        |        |        |             |         |         |     |                   |                 |                  |              |
|                            |        |        |        |             |         |         |     |                   |                 |                  |              |

#### 4.1.2 设置 IP

点击"设置 IP",在弹出的对话框中可设置 LAN 口的 IP 地址、子网掩码、网关,设置完成后点击"设置"即可(注:仅在使用 LAN 口时可进行设置,使用 WiFi 时不可设置)。

| 🔀 NetManager V | _0.0.0.1 |            |                                                                                                    |                                                            |                   |                                            |                   |                 |                  |                |
|----------------|----------|------------|----------------------------------------------------------------------------------------------------|------------------------------------------------------------|-------------------|--------------------------------------------|-------------------|-----------------|------------------|----------------|
| 192.168.1.76   | • 🤍 搜索设备 | ()<br>设置IP | 《     》     《     》     《     》     《     》     《     》     《     》     《     》     《     》     《     》     《     》     《     》     《     》     《     》     》     《     》     》     《     》     》     》     《     》     》     》     》     》     》     》     》     》     》     》     》     》     》     》     》     》     》     》     》     》     》     》     》     》     》     》     》     》     》     》     》     》     》     》     》     》     》     》     》     》     》     》     》     》     》     》     》     》     》     》     》     》     》     》     》     》     》     》     》     》     》     》     》     》     》     》     》     》     》     》     》     》     》     》     》     》     》     》     》     》     》     》     》     》     》     》     》     》     》     》     》     》     》     》     》     》     》     》     》     》     》     》     》     》     》     》     》     》     》     》     》     》     》     》     》     》     》     》     》     》     》     》     》     》     》     》     》     》     》     》     》     》     》     》     》     》     》     》     》     》     》     》     》     》     》     》     》     》     》     》     》     》     》     》     》     》     》     》     》     》     》     》     》     》     》     》     》     》     》     》     》     》     》     》     》     》     》     》     》     》     》     》     》     》     》     》     》     》     》     》     》     》     》     》     》     》     》     》     》     》     》     》     》     》     》     》     》     》     》     》     》     》     》     》     》     》     》     》     》     》     》     》     》     》     》     》     》     》     》     》     》     》     》     》     》     》     》     》     》     》     》     》     》     》     》     》     》     》     》     》     》     》     》     》     》     》     》     》     》     》     》     》     》     》     》     》     》     》     》     》     》     》     》     》     》     》     》     》     》     》     》     》     》     》     》     》     》     》     》     》     》     》     》     》     》     》     》     》     》     》     》     》     》     》 | 醫参数 🍉 通讯                                                   | Riðith 🙀 🕅        | 页配置                                        |                   |                 |                  |                |
| 设备名称           | 备注       | 序列号        | 生产日期                                                                                                    | 固件版本                                                       | OEM标识             | 协议                                         | MAC地址             | IP地址            | 子网掩码             | 网关             |
| RVNet-WiFi     | ₿;程,IC)  | 191212     | 2020. 9. 10                                                                                                    | 0.0.0.1<br>设置IP<br>产品序列号:<br>设置IP<br>IP地址:<br>子网掩码:<br>网关: | 192<br>255<br>192 | 无线<br>. 168 . 1<br>. 255 . 25<br>. 168 . 1 | E0:79:5E:02:EA:EC | 192. 168. 1. 98 | 255, 255, 255, 0 | 192. 168. 1. 1 |
|                |          |            |                                                                                                    |                                                            |                   |                                            |                   |                 |                  |                |

#### 4.1.3 修改设备参数

点击"修改设备参数",在弹出的对话框各项选项卡中设置模块的参数("系统参数"、"串行接口参数"、"以太网接口参数"及"WiFi参数"),设置完成后点击"下载参数"即可。

|                           | ○ 修改设备参数                                                                                                    |                          |                  |
|---------------------------|----------------------------------------------------------------------------------------------------|--------------------------|------------------|
| 设备名称 晉汪<br>XVNet-WiFi 配电间 | 设备基本信息<br>设备基称: RVNet-WiFi 序列号: 191212<br>固件版本: 0.0.0.1 0EM标识:                                                                             | MAC地址: E0:79:5E:02:EA:EC | 阿天<br>92.168.1.1 |
|                           | 系統参数     串行接口参数     以太网接口参数     WiFi参数       系统工作模式:     WiFi->LAN     系统工作模式       通讯模式:     模式0     系统通讯模式       違接方式     ICP     网络连接方式 | 式选择。<br>式选择。<br>式选择。     |                  |
|                           | Modbus服务器: 美闭 🔷 Modbus KTU                                                                                                    | ∉∥odbus TCP∘             |                  |

#### 4.1.4 通讯诊断

点击"通讯诊断",在弹出的对话框中可显示模块的配置状态及通讯信息。

| 🛛 NetManager 👌                | V_0.0.0.1 |                        |                                |                                  |          | 通讯诊断                                                                                                    |                                                                                                    |                                                            |
|-------------------------------|-----------|------------------------|--------------------------------|----------------------------------|----------|----------------------------------------------------------------------------------------------------|----------------------------------------------------------------------------------------------------|------------------------------------------------------------|
| 192.168.1.76                  |           | f 💮 设置IP               | 修改设备                           | 参数 🍠 通                           | 記诊断      | 诊断信息                                                                                                    |                                                                                                    |                                                            |
| 设备名称<br>RVNet-A<br>RVNet-WiFi | 香注<br>露电间 | 序列号<br>98502<br>191212 | 生产日期<br>2020.7.22<br>2020.9.10 | 固件版本<br>T. 4. 1. 1<br>0. 0. 0. 1 | OEM枝<br> | 系统信息         系统工作模式:       ¥i¥i->LAN         通讯方式:       模式0         连接方式:       TCP         运行时间:       0天0:4                                                           | 串口信息<br>模式:<br>硬件流控:<br>通信接口参数:<br>通讯请求总数:<br>正确响应次数:<br>错误响应次数:                                                                                                   | NES232<br>美闭<br>115200,8,N,1<br>0<br>0                     |
|                               |           |                        |                                |                                  |          | <ul> <li>热点: TestAP</li> <li>连接状态: 已连接</li> <li>工作模式: STA</li> <li>DHCP: 开启</li> <li>TCP连接数: 1</li> <li>通讯请求总数: 3017</li> <li>正确响应次数: 3016</li> <li>错误响应次数: 0</li> </ul> | LAN信息<br>TCF连接数:<br>通讯请求总数:<br>正确响应次数:<br>错误响应次数:<br>据务端信息<br>服务端IP:<br>服务端IP:<br>服务端IP:<br>服务端IP:<br>服务端IP:<br>服务端ZP:<br>服务端3000000000000000000000000000000000000 | 1<br>3017<br>3016<br>0<br>192.168.1.90<br>502<br>已连接<br>关闭 |

# 5.RVNet-WiFi 应用

### 5.1 RVNet-WiFi 串口转 WiFi

将 RVNet-WiFi 的串口(RS232/RS485/RS422)通过串行线或者端子接线与串口设备连接起来,并进

行通讯,以下为使用编程软件通过 RVNet-WiFi 连接欧姆龙 PLC 串口进行编程的例子。

1. 打开 NetDevice 软件进行模块参数配置

(1)系统参数,配置参数如下图,<mark>编程时,一些PLC存在特殊的通讯机制,建议"通讯模式"选择</mark> "模式1"(数据传输无方向性,即双向传输),采集数据时,"模式0"和"模式1"均可。

| 国件版本, 0    | 0.0.1               | 0884730.   |                     | MAC+M+1++ | <b>20.70.57.02.74.</b> |
|------------|---------------------|------------|---------------------|-----------|------------------------|
| 系统参数 串行接口  | 3.6.1<br>]参数   以太网接 | 口参数 WiFi参数 | τ                   | WYSTGTU.  | 10.19.31.02.1A.1       |
| 系统工作模式:    | WiFi->COM           | *          | 系统工作模式选择。           |           |                        |
| 通讯模式:      | 模式1                 | •          | 系统通讯模式选择。           |           |                        |
| 连接方式       | TCP                 | •          | 网络连接方式选择。           |           |                        |
| Modbus服务器: | 关闭                  | •          | Modbus RTU转Modbus T | CP •      |                        |
|            |                     |            |                     |           |                        |
|            |                     |            |                     |           |                        |

(2)串行接口参数,配置参数如下图,根据 PLC 实际串口参数配置。

| 设备基本信息            |          |            |         |        |                   |
|-------------------|----------|------------|---------|--------|-------------------|
| 设备名称: RVN         | let-WiFi | 序列号:       | 191212  | 出厂日期:  | 2020. 9. 10       |
| 固件版本 <b>:</b> 0.0 | . 0. 1   | OEM标识:     |         | MAC地址: | E0:79:5E:02:EA:EC |
| 系统参数 串行接口         | 参数 以太网接  | □参数 WiFi参数 | 1       |        |                   |
| 模式:               | RS232    | •          | 串口通讯方式。 | ,      |                   |
| 波特率:              | 19200    | -          | 串口波特率。  |        |                   |
| 数据位:              | 7        | •          | 串口数据位。  |        |                   |
| 校验位:              | 偶校验      | •          | 串口校验位。  |        |                   |
| 停止位:              | 2        | •          | 串口停止位。  |        |                   |
| 硬件流控:             | 关闭       | •          | 串口硬件流控。 | 2      |                   |
|                   |          |            |         |        |                   |
|                   |          |            |         |        |                   |
|                   |          |            |         |        |                   |

(3)WiFi 参数,配置参数如下图,<mark>当选择为 AP 模式时,需配置好 IP 地址且"DHCP"选项不再有意义</mark>, 配置完成后点击下载参数。

| <sup>夜曲垂本信志</sup><br>设备名称: RVNet- | WiFi 序列号: 191       | 212 出厂日期: 24 | 020. 9. 10       |
|-----------------------------------|---------------------|--------------|------------------|
| 固件版本 <b>:</b> 0.0.0.              | 1 OEM标识:            | - MAC地址: Bu  | 0:79:5E:02:EA:EC |
| 系统参数 串行接口参数                       | U 以太网接口参数 WiFi参数    |              |                  |
| IP地址:                             | 192 . 168 . 1 . 119 | WiFi IP地北∘   |                  |
| 服务端IP:                            | 192 . 168 . 1 . 90  | 服务端IP。       |                  |
| 服务端口:                             | 5000                | 此端口为服务器端口号。  |                  |
| DHCP :                            | 开启 ▼                | DHCP选择。      |                  |
| WiFi工作模式:                         | STA -               | STA或AP。      |                  |
| 热点:                               | TestAP              | 热点名称。        |                  |
| 密码:                               | ****                | 热点密码。        |                  |
|                                   | L.                  |              |                  |
|                                   |                     |              |                  |

2. 打开虚拟串口软件并进行创建,如下图,任意选择一个空闲串口, IP 地址及监听端口为模块 WiFi 侧

IP 地址及服务端口号(注: 若模块工作在串口转网口模式下, IP 地址修改为 LAN 口 IP 地址即可), 配置 好后点击"确定",确认创建串口成功与模块建立 TCP 连接。 ♠ 扩展串□--VCOMM运行在Client模式,支持Server模式设备 Ver3.16 虚拟串口及设备管理 设置 最小化窗口 关于 退出 虚拟串口 远程Server地址及端口 运行状态 串口-冰网络(字节) 网络-/串口(字节) 最后一次操作 备注 X 虚拟串口信息 TCP/IP模式虚拟串口参数 4 Þ 串口: COM17 -淮模式 远程服务器IP地址: 192.168.1.119 • 远程服务器监听端口: 5000 ۲ 映射模式: Client Ŧ 备注: ✔ 确定 🗙 放弃

| ◎ 扩展串口 | ]VCOMM运行在Client模   | 式,支持Server模式设备 | t Ver3.16 |            |              |    |
|--------|--------------------|----------------|-----------|------------|--------------|----|
| 虚拟串口及  | 设备管理 设置 最小化窗口      | 1 关于 退出        |           |            |              |    |
| 虚拟串口   | 远程Server地址及端口      | 运行状态           | 串口-洞络(字节) | 网络->串口(字节) | 最后一次操作       | 备注 |
| COM17  | 192.168.1.119:5000 | 关闭, 0, N, 0, 1 | 0         | 0          | TCP/IP连接已经建立 |    |
|        |                    |                |           |            |              |    |
|        |                    |                |           |            |              |    |
|        |                    |                |           |            |              |    |
| •      |                    | 1              | П         |            |              |    |
|        |                    |                |           |            | 标准模式         |    |

3. 打开编程软件进行编程。

(1) 配置编程软件连接至创建的虚拟串口。

| 变更PLC 23           | 网络设置[SYSMAC WAY]   | X               |
|--------------------|--------------------|-----------------|
| 设备名称               | 网络 驱动器 调制解调器       |                 |
| - 设备类型             | 连接<br>端口名称 COM17 ▼ | 数据格式<br>数据位 7 ▼ |
| M名类型<br>SYSMAC WAY | 波特率 19200 ▼        | 校验(P): Even ▼   |
|                    | □ 自动检测波特率          | 停止位 🛛 💌         |
|                    | 秭                  | 省(0)            |
|                    |                    |                 |
| 确定取消帮助 00          |                    | 龍 取消 帮助         |

#### (2) 点击上线。

| N题 - CA-Programmer - [新PLC1.新性子1.版1 [1 | \$723]]                                                 |                     |           |              |               |                   |
|----------------------------------------|---------------------------------------------------------|---------------------|-----------|--------------|---------------|-------------------|
| 件(F) 编辑(E) 视图(V) 插入(I) PLC 编程(         | (P) 模拟(S) 工具(T)                                         | 窗口(W) 帮助            | (H)       |              |               |                   |
| <b></b>                                | 오   🗛 🕿 🕵 🎎                                             | 1 ? <b>!</b>        | ▲ 🏂 🎭 🛱   | 💑 🛄 II       | l f c   *     | * « 🛛             |
| X Q Q                                  | <u> </u> <del>  <sub>2</sub>   } + + + + + + + ++</del> | $  - \diamond \phi$ | 日前市トリ     | ×  ]         |               | 5   <b>6</b>   55 |
| a 🗛 🗛 🗗 😭 🕷 🕾 ២ 🖻 🔜 🤐                  | 199 16   🕇 🕈 🐯                                          | 86 9                | \$ \$ ▶ ■ | <b>Ⅲ</b> ▶世世 | » >  ] = ¤    | I 🏟 🍁 🎞           |
| #   = 9   <b>* % % %</b>               |                                                         |                     |           |              | 2010          |                   |
| <u> </u>                               | 0<br>[程序名:                                              | 新程序1]               |           |              |               |                   |
| 新工程                                    | [段名称:                                                   | 段1]                 |           |              |               |                   |
| ፵_新PLC1[CQM1H] 离线                      |                                                         | 100-5               |           |              |               |                   |
|                                        |                                                         |                     | -         |              |               |                   |
|                                        |                                                         |                     | CX-Progra | mmer v9.5    | ×             |                   |
| 一 目 扩展指令                               | 20000000                                                |                     |           |              |               |                   |
| 小 内存                                   |                                                         |                     |           |              |               |                   |
|                                        |                                                         |                     |           | 即将连接到PLC。    |               |                   |
|                                        |                                                         |                     | -         | 您是否要继续?      |               |                   |
|                                        |                                                         |                     |           | 新PLC1[COM1H] | 2             |                   |
|                                        |                                                         |                     |           | - SYSMAC WAY | (COM17)       |                   |
| END                                    |                                                         |                     |           |              |               |                   |
|                                        |                                                         |                     |           |              |               |                   |
|                                        |                                                         |                     |           |              | <b>T</b> (A)) |                   |
|                                        |                                                         |                     |           | 是(Y)         |               |                   |
|                                        |                                                         |                     |           |              |               |                   |
|                                        |                                                         |                     |           |              |               |                   |
|                                        |                                                         |                     |           |              |               |                   |
|                                        |                                                         |                     |           |              |               |                   |

(3) 根据实际情况进行上下载编程或调试。

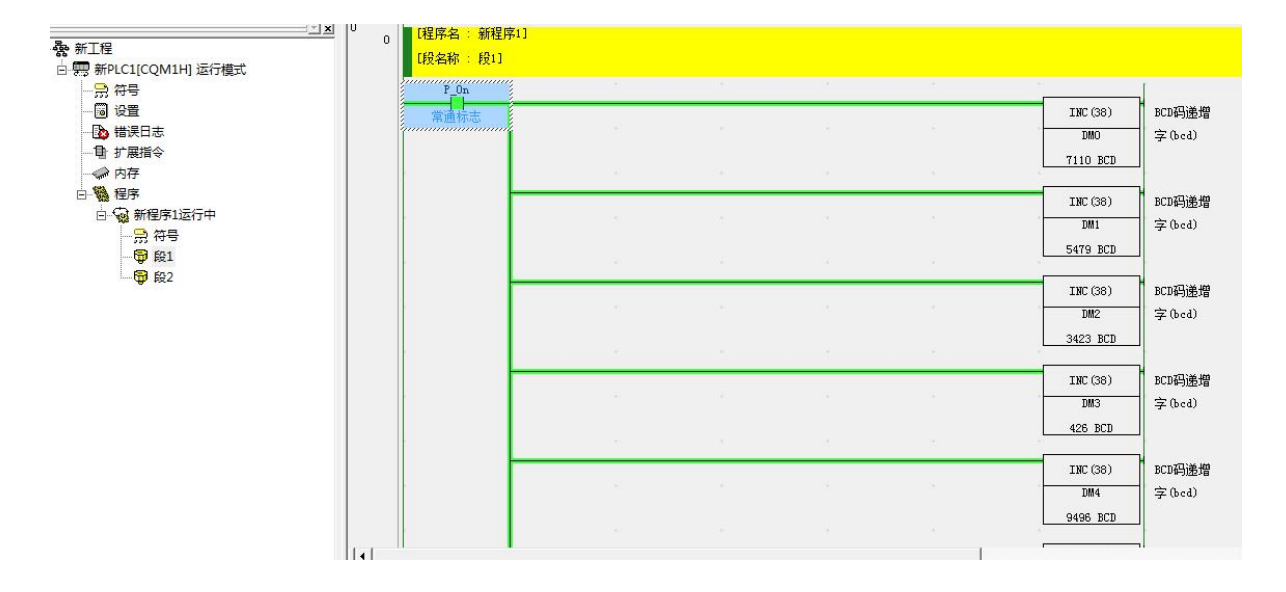

# 5.2 RVNet-WiFi 网口转 WiFi

将 RVNet-WiFi 的网口与网口设备连接起来,并进行通讯。以下为使用 KepServer 通过 RVNet-WiFi 连接 RVNet-A 采集三菱 A 系列 PLC 数据的例程。

1. 打开 NetDevice 软件进行模块参数配置。

(1)系统参数,配置参数如下图,编程时,一些PLC存在特殊的通讯机制,建议"通讯模式"选择 "模式1"(数据传输无方向性,即双向传输),采集数据时,"模式0"和"模式1"均可。

| 9。修改设备参数         |           |           |                    |        |                   |
|------------------|-----------|-----------|--------------------|--------|-------------------|
| 设备基本信息           |           |           |                    |        |                   |
| 设备名称: R\         | /Net-WiFi | 序列号:      | 191212             | 出厂日期:  | 2020. 9. 10       |
| 固件版本 <b>:</b> 0. | 0. 0. 1   | OEM标识:    |                    | MAC地址: | E0:79:5E:02:EA:EC |
| 系统参数串行接口         | 口参数 以太网接口 | 参数 WiFi参数 |                    |        |                   |
| 系统工作模式:          | WiFi->LAN | •         | 系统工作模式选择。          |        |                   |
| 通讯模式:            | _<br>模式0  | •         | 系统通讯模式选择。          |        |                   |
| 连接方式             | TCP       | •         | 网络连接方式选择。          |        |                   |
| Modbus服务器:       | 关闭        | •         | Modbus RTV转载Modbus | TCP。   |                   |
|                  |           |           |                    |        |                   |
|                  |           |           |                    |        |                   |
| L                |           |           |                    |        | 下载参数              |

(2) 以太网接口参数,配置参数如下图, IP 地址不可与服务端 IP 一样。

| ≪當坐平的感<br>设备名称: RVN | et-WiFi | 序列号:        | 191212 | 出厂日期:              | 2020. 9. 10       |
|---------------------|---------|-------------|--------|--------------------|-------------------|
| 固件版本 <b>:</b> 0.0   | . 0. 1  | OEM标识:      |        | MACt也tL:           | E0:79:5E:02:EA:EC |
| 系统参数 串行接口:          | 参数 以太网接 | 口参数 WiFi参数  | 1      |                    |                   |
| IP地址:               | 192 .   | 168 . 1 .   | 98     | IP地址,默认为192.168.1. | 1780              |
| 子网掩码:               | 255 .   | 255 . 255 . | 0      | 子网掩码,默认为255.255.   | 255.0°            |
| 网关:                 | 192 .   | 168 . 1 .   | 1      | 网关,默认为192.168.1.1。 |                   |
|                     |         |             |        |                    |                   |
|                     |         |             |        |                    |                   |
|                     |         |             |        |                    |                   |
|                     |         |             |        |                    |                   |
|                     |         |             |        |                    |                   |

(3)WiFi 参数,配置参数如下图,"服务端 IP"和"服务端口"为要连接的网口设备的 IP 和端口,<mark>当</mark> 选择为 AP 模式时,需配置好 IP 地址且"DHCP"选项不再有意义</mark>,配置完成后点击下载参数。

| 设备名称: RVNet-         | WiFi 序列号:      | 191212   | 出厂日期:       | 2020, 9, 10       |
|----------------------|----------------|----------|-------------|-------------------|
| 固件版本 <b>:</b> 0.0.0. | 1 OEM标识:       |          | MAC地址:      | E0:79:5E:02:EA:EC |
| 系统参数 串行接口参数          | 以太网接口参数 WiFi参数 |          |             |                   |
| IP地址:                | 192 . 168 . 1  | . 119 Wi | iFi IP地址。   |                   |
| 服务端IP:               | 192 . 168 . 1  | . 90 AB  | 弱务端IP。      |                   |
| 服务端口:                | 502            | IFI      | 1端口为服务器端口号。 |                   |
| DHCP :               | 开启 ▼           | נם       | HCP选择。      |                   |
| WiFi工作模式:            | STA 🔻          | si       | TA或AP。      |                   |
| 热点:                  | TestAP         | 热        | 点名称。        |                   |
| 密码:                  | ******         | 敖        | 点密码。        |                   |
|                      |                | 100      |             |                   |

2. 打开 KepServer 软件进行配置。

(1) 选择 Modbus Ethernet 协议。

| Select the device driver you want to assign to the channel.                                             |
|----------------------------------------------------------------------------------------------------|
| The drop-down list below contains the<br>names of all the drivers that are<br>installed on your system. |
| Device driver:<br>Modbus Ethernet                                                                       |
| T Enable diagnosti                                                                                      |
|                                                                                                    |

(2) 其他参数默认即可,随后点击"完成"。

| If the following information is correct<br>click 'Finish' to save the settings for<br>the settings for<br>Name: RVNet<br>Device Driver: Modbus Ethernet |       |
|----------------------------------------------------------------------------------------------------|-------|
| Diagnostics: Disabled<br>Network Adapter:<br>Default<br>Write Optimization:                                                                             | E     |
| Write only latest value for all tags<br>10 writes per read<br>Use up to 1 socket(s) for each device                                                     | -     |
| <br>〈 上一先 (3) 二字成 1 取消                                                                                                    | 1 志昭市 |

#### (3) 选择 Modbus。

|     | The device you are defining uses a<br>device driver that supports more than<br>one model. The list below shows all<br>supported models.<br>Select a model that best describes<br>the device you are defining. |
|-----|----------------------------------------------------------------------------------------------------|
|     | Device model:<br>Modbus                                                                                                    |
| < 1 |                                                                                                    |

(4) 填入模块 WiFi 侧 IP 地址, Modbus 站地址根据实际情况填写。

| The device you are defining may be<br>multidropped as part of a network of<br>devices. In order to communicate with the<br>device, it must be assigned a unique ID.<br>Your documentation for the device may<br>refer to this as a "Network ID" or<br>"Network Address." |
|----------------------------------------------------------------------------------------------------|
| Device ID:<br><192.168.1.119>.0                                                                                                    |
| <br>⊢                                                                                                    |

(5) 其他参数默认即可,随后点击"完成"。

|                                                                                                    | Name: RVNet<br>Model: Modbus<br>TD: <192 168 1 119> 0 | × 11 |
|----------------------------------------------------------------------------------------------------|-------------------------------------------------------|------|
|                                                                                                    | Connect Timeout: 3 Sec.                               | -    |
| and the second second s | Request Timeout: 1000 ms<br>Fail after 3 attempts     |      |
|                                                                                                    | Inter-Request Delay: 0 ms                             |      |
|                                                                                                    | Auto-Demotion: Disabled                               |      |
|                                                                                                    | Tag database startup: Do not generate on<br>startup   |      |

将 RVNet-WiFi 的串口与串口设备连接起来,并进行通讯。将 RVNet-WiFi 的 Modbus 服务器模式开启,可实现 Modbus RTU 转 Modbus TCP 功能,以下为通过 RVNet-WiFi 网口(通过 WiFi 也可),使用 modscan 采集仪表(RS485串口)数据的例程。

1. 打开 NetDevice 软件进行模块参数配置。

(1)系统参数,配置参数如下图,将 Modbus 服务器设为开启。

| 9、修改设备参数   |            |           |                   |        |                   |
|------------|------------|-----------|-------------------|--------|-------------------|
| 设备基本信息     |            |           |                   |        |                   |
| 设备名称: R'   | VNet-WiFi  | 序列号:      | 191212            | 出厂日期:  | 2020. 9. 10       |
| 固件版本: 0    | . 0. 0. 1  | OEM标识:    |                   | MAC地址: | E0:79:5E:02:EA:EC |
| 系统参数串行接    | 口参数 以太网接口参 | 参数 WiFi参数 |                   |        |                   |
| 系统工作模式:    | LAN->COM   | •         | 系统工作模式选择。         |        |                   |
| 通讯模式:      | 模式0        | •         | 系统通讯模式选择。         |        |                   |
| 连接方式       | TCP        | •         | 网络连接方式选择。         |        |                   |
| Modbus服务器: | 开启         | •         | Modbus RTV转Modbus | TCP。   |                   |
|            |            |           |                   |        |                   |
|            |            |           |                   |        |                   |
|            |            |           |                   |        | 下载参数              |

(2)串行接口参数,配置参数如下图,根据实际串口参数配置,串口模式选择"RS485"。

| 设备名称: R        | VNet-WiFi | <b>应</b> 列号: | 191212 | 出口日期:  | 2020 9 10         |
|----------------|-----------|--------------|--------|--------|-------------------|
| <u>Дани</u> ни |           |              | IDICIE |        | 2020. 0. 10       |
| 固件版本: 0        | . 0. 0. 1 | OEM标识:       |        | MAC地址: | E0:79:5E:02:EA:EC |
| 系统参数 串行接       | 口参数 以太网接  | 口参数 WiFi参数   | C .    |        |                   |
| 模式:            | RS485     | •            | 串口通讯方式 | Ç•     |                   |
| 波特率:           | 9600      | •            | 串口波特率。 |        |                   |
| 数据位:           | 8         | •            | 串口数据位。 |        |                   |
| 校验位:           | 偶校验       | -            | 串口校验位。 |        |                   |
| 停止位:           | [1        | •            | 串口停止位。 |        |                   |
| 硬件流控:          | 关闭        | •            | 串口硬件流挖 | ٥      |                   |
|                |           |              |        |        |                   |
|                |           |              |        |        |                   |

(3)以太网接口参数,配置参数如下图,根据实际情况设置网口参数。

| 设备基本信息             |        |             |        |                    |                   |
|--------------------|--------|-------------|--------|--------------------|-------------------|
| 设备名称: RVNe         | t-WiFi | 序列号:        | 191212 | 出厂日期:              | 2020. 9. 10       |
| 固件版本 <b>:</b> 0.0. | 0. 1   | OEM标识:      |        | MAC地址:             | E0:79:5E:02:EA:EC |
| 系统参数 串行接口参         | 数 以太网接 | 口参数 WiFi参数  | C .    |                    |                   |
| IP地址:              | 192 .  | 168 . 1 .   | 98     | IP地址,默认为192.168.1. | 1780              |
| 子网掩码:              | 255    | 255 . 255 . | 0      | 子网掩码,默认为255.255.   | 255.0•            |
| 网关:                | 192    | 168 . 1 .   | 1      | 网关,默认为192.168.1.1。 | 5                 |
|                    |        |             | _      |                    |                   |
|                    |        |             |        |                    |                   |
|                    |        |             |        |                    |                   |
|                    |        |             |        |                    |                   |
|                    |        |             |        |                    |                   |
|                    |        |             |        |                    |                   |

(4) WiFi 参数, 配置参数如下图, 将服务端口修改成"502", 配置完成后点击下载参数。

| 设备基本信息      |                  |           |            |                   |
|-------------|------------------|-----------|------------|-------------------|
| 设备名称: RVNe  | t-WiFi 序列号:      | 191212    | 出厂日期:      | 2020, 9, 10       |
| 固件版本: 0.0.) | D.1 OEM标识:       |           | MAC地址:     | E0:79:5E:02:EA:EC |
| 系统参数 串行接口参  | 数 以太网接口参数 WiFist | 参数        |            |                   |
| IP地址:       | 192 . 168 . 1    | . 119 Wil | Fi IP地址。   |                   |
| 服务端IP:      | 192 . 168 . 1    | . 90 服    | 务端IP。      |                   |
| 服务端口:       | 502              | IFG       | 端口为服务器端口号。 |                   |
| DHCP :      | [开启 ▼]           | םאם       | CP选择。      |                   |
| WiFi工作模式:   | STA 🔻            | ST.       | A或AP。      |                   |
| 热点:         | TestAP           | 热         | 点名称。       |                   |
| 密码:         | *****            | 热         | 点密码。       |                   |
|             |                  |           |            |                   |
|             |                  |           |            | 下## ##            |

2. 打开 modscan 软件进行配置。

#### (1) 根据实际情况配置好设备的站地址,操作地址、操作数量及操作码。

| ModScan32 - [ModSca1]                                                                                                    |           |           |
|----------------------------------------------------------------------------------------------------|-----------|-----------|
| 📾 File Connection Setup View Window Help                                                                                                    |           | - 8 ×     |
|                                                                                                    |           |           |
|                                                                                                    |           |           |
| Address:     0013     Device Id:     3       MODBUS Point Type     Mumber of Polls: 60       Length:     8     03: HOLDING REGISTER         Reset Ctrs |           |           |
| 40013: <00066><br>40014: <00030><br>40015: <01000><br>40016: <00020><br>40017: <00050><br>40019: <00040><br>40019: <00040><br>40020: <00030>           |           |           |
| For Help, press F1                                                                                                    | Polls: 60 | Resps: 60 |

#### (2)连接模块,填入模块网口 IP 地址及端口号,点击"OK"即可读取仪表数据。

| ➡ ModScan32 - [ModSca1]                                                                                                    |                    |
|----------------------------------------------------------------------------------------------------|--------------------|
| 🖬 File Connection Setup View Window Help                                                                                                    | _ <i>6</i> ×       |
|                                                                                                    |                    |
| Connection Details                                                                                                    |                    |
| Device<br>Address:       D013       MODBL<br>MODBL         Length:       8       03: HOLDIN       Remote TCF/IP Server         IP Address:       192.168.1.98         Service       502         Configuration       Faud         40013:       (00066)         40014:       (00030)         40015:       (0100)         40013:       (00060)         40013:       (00060)         40013:       (00060)         40013:       (00060)         40013:       (00060)         40013:       (00060)         40013:       (00060)         40013:       (00060)         40013:       (00060)         40013:       (00060)         10:       First       Parit         FVEN       Parit       Parit       For Strom sla         Delay       10       ms after last       Delay         10:       ms after last       Delay       10       ms after last         10:       ms after last       Delay       10       ms after last |                    |
| rotocol Selection<br>OK Cancel                                                                                                    |                    |
| For Help, press F1 Po                                                                                                    | ills: 94 Resps: 84 |

# 6.技术指标

| 产品型号       | RVNet-WiFi                                       |
|------------|--------------------------------------------------|
| 描述         | 工业无线模块                                           |
| 颜色         | 金属黑                                              |
| 状态显示       | Pwr, Com, Link, WiFi                             |
| 以太网接口      | IEEE 802.3 兼容,Link/Active 指示灯,线序自适应,支持 Auto-MDIX |
| 接口类型       | RJ45 母插座                                         |
| 传输速率       | 10/100Mbps                                       |
| 协议支持       | TCP/IP、UDP                                       |
| COM 🗆      | RS232、RS485、RS422                                |
| 接口类型       | DB9 通讯公口、端子排                                     |
| 传输速率       | 9600bps~921600bps                                |
| WiFi 接口    | IEEE 802.11 b/g/n/e/i @2.4G~2.5G                 |
| 接口类型       | 外置高增益天线                                          |
| 传输速率       | 150Mbps                                          |
| 协议支持       | TCP/IP、UDP、DHCP                                  |
| 诊断和参数设置    | IE 浏览器,默认 192.168.1.178, NetDevice               |
| 供电方式       | 外接 24VDC                                         |
| 电压类型       | 24VDC/100mA                                      |
| 工作温度       | <b>0~60</b> ℃                                    |
| 工作湿度       | 90%非凝露                                           |
| 安装方式       | 35mm 导轨安装                                        |
| 出厂老化       | 60 度老化箱运行 168 小时,通断电 50000 万次                    |
| 通讯稳定性      | 持续 30 天与 PLC 不间断通讯, 1 亿 3 千万次通讯 0 错误             |
| 认证         | CE 认证                                            |
| 尺寸 (L*W*H) | 90*24*65mm                                       |
| 重量         | 120g                                             |

# 7.联系我们

- 名称:济南罗威智能科技有限公司
- 地址:山东省济南市高新区颖秀路 2766 号

邮编: 250101

- 销售: 0531-88689022
- 传真: 0531-88689022
- 名称:青岛启源工业控制技术有限公司
- 地址:山东省青岛市城阳区春阳路 88 号
- 邮编: 266107
- 销售: 0532-68894021 83029299
- 传真: 0532-83029299
- 技术支持: 18753243991, garywei@dingtalk.com
- 网址: <u>www.qiyuanauto.cn</u>

微信公众号:

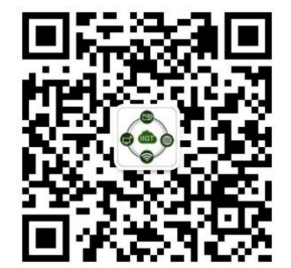